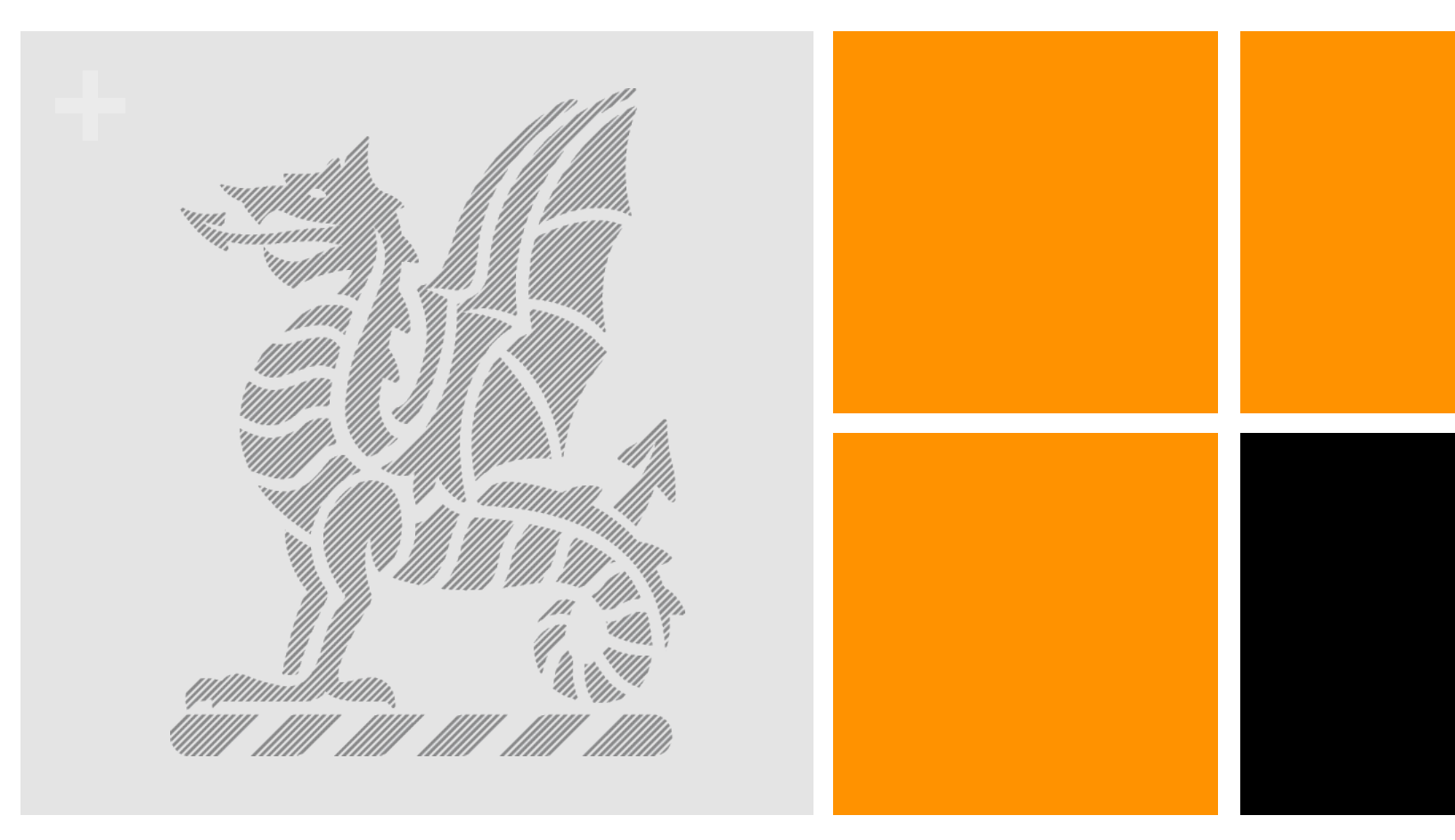

## Spaces

Instructions for creating an account

To create an account with Spaces search in Google *Newington Spaces*. Open up Newington Spaces Then click below *Sign up for an account now*. You must use the email address we have on record at Newington.

## SPACES

Sign in to Newington College

Sign in with your Newington username and password

**Getting started** 

Members of the Newington College community can request an account at the MyLogin site.

Sign up for an account now

## **Need help?**

The Newington MyLogin site will help guide you through creating or changing your login. For any other help please contact the administration office in each Newington campus.

Then put in your email address, it will send you an invitation prompting you to set up a password. If you have difficulties because My Login doesn't recognise your email address ring ICT 95689568 to update your email address with the school.

| MY LOGIN                                                                                                    | 1                                                                                    |
|----------------------------------------------------------------------------------------------------|--------------------------------------------------------------------------------------|
|                                                                                                    |                                                                                      |
| l don't yet have a Newington login                                                                                                    |                                                                                      |
| Sian up now                                                                                                    | I've forgotten my password                                                           |
| If you're the parent/contact of a current Newington boy and we have your email address on file you can request an account invitation. | <b>Re-set your password</b><br>Enter the main email the College uses to contact you. |
|                                                                                                    | * Your email address<br>user@domain.com                                              |
| Request an invitation                                                                                                    | Reset password                                                                       |
|                                                                                                    |                                                                                      |

## Having trouble?

This system uses the email address for parents and guardians that is recorded as the official one for "reports". It's possible the College doesn't have a current email for you. Please contact the office in one of our campuses for further assistance.

To set up an account we need *a unique email address for each person*. If you have the same address listed for multiple members of your family please contact the office in one of our campuses to advise which family member should use that address.